耀聖資訊科技股份有限公司 地址:241台北縣三重市光復路一段80號4樓 REAL SUN INFORMATION-TECH CO., LTD.

TEL: (02)8512-3363 FAX: (02)8512-3316

## 耀聖改版作業

為了提升更好的服務,耀聖另外 Internet 高速下載,敬請有 Internet 客戶利用 此下載點

1. 請點主功能表的左上角 ICO,連結耀聖網站

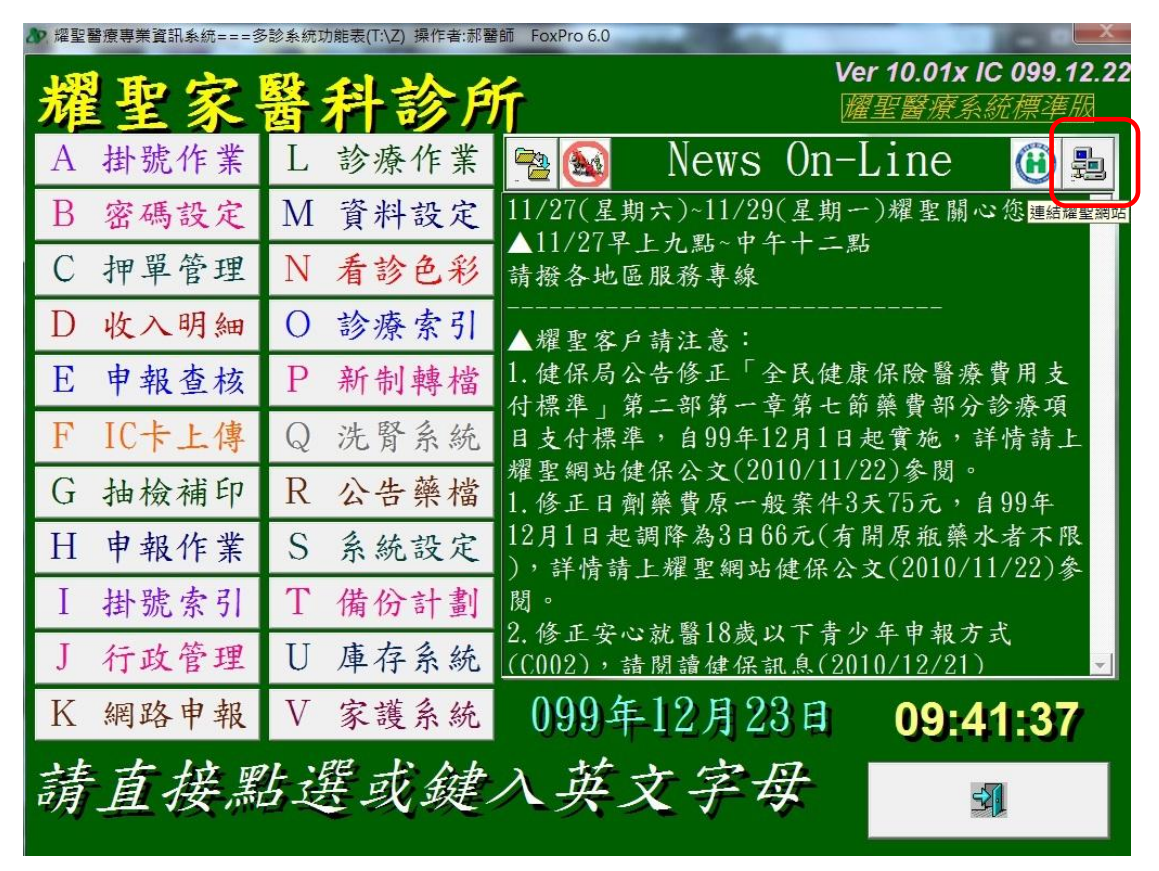

2. 進網頁後,請點左側『會員專區』

| RealSi<br>RealSi                           | 資訊科技股<br>un Information                                                                                | <b>份有限公司</b><br>Fech. Co、Ltd.                        | $\checkmark$ $\land$                | Alsun                                       | j        |
|--------------------------------------------|----------------------------------------------------------------------------------------------------|------------------------------------------------------|-------------------------------------|---------------------------------------------|----------|
|                                            | ┃回首頁                                                                                                   | ┃關於耀聖  ┃耀聖通訊                                         | ┃ 產品介紹   ┃ 促銷專區                     | ┃服務據點 ┃意見信箱                                 | Englis   |
| 您的IP:                                      |                                                                                                    |                                                      |                                     |                                             | 耀        |
| 10.252.2.29<br>· 文編要                       | ▼裁門卸自                                                                                                  |                                                      |                                     |                                             | 緊        |
| .×14#                                      | ANI TELVER                                                                                             |                                                      |                                     |                                             | 12       |
| 🚺 會員專區                                     | News On- 2<br>Line 2                                                                                   | 010/12/21 耀聖桃園分公司                                    | 司主管即日起由虞和華先生接任                      |                                             | 12<br>請招 |
| 1211日1日1日1日1日1日1日1日1日1日1日1日1日1日1日1日1日1日    | 』專區<br>保訊息…More                                                                                        | ▼健保公文…More                                           | ▼耀聖通訊More                           | ▼News On-LineMore                           | (04      |
| ン 中医门诊部                                    | 檢送「全民健康保險藥<br>品給付規定一第14章眼                                                                              | 預告修正「全民健康保<br>險醫療費用支付標準」                             | 99年耀聖通訊一十二月<br>號(2010/12/16)        | 耀聖桃園分公司主管即<br>日起由虞和華先生接                     | 5        |
| E海天壇普華醫院<br>成立台商門診中心                       | 科製劑 Ophthalmic                                                                                         | 部分診療項目卓案…<br>(2010/12/10)                            |                                     | 任(2010/12/21)                               | a<br>d   |
| 空海天壇普華醫院<br>裁立台商門診中心<br>第 網路申報<br>甲報作業相關連結 | 科製劑 Ophthalmic<br>preparations 14.9.2<br>Ranibizumab(加<br>Lucentis 10mg/mL<br>solution for injection)」 | 部分診療項目卓系<br>(2010/12/10)<br>修正「全民健康保險醫<br>療費用支付標準」第二 | 99年耀聖通訊一系統耀<br>進聖力出擊<br>(2010/11/2) | 任(2010/12/21)<br>修正百年各類報表格<br>式(2010/12/21) |          |

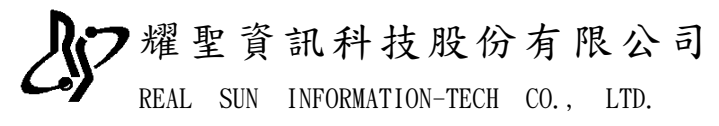

TEL: (02)8512-3363 FAX: (02)8512-3316

3. 請輸入您的帳號及密碼後再點登入

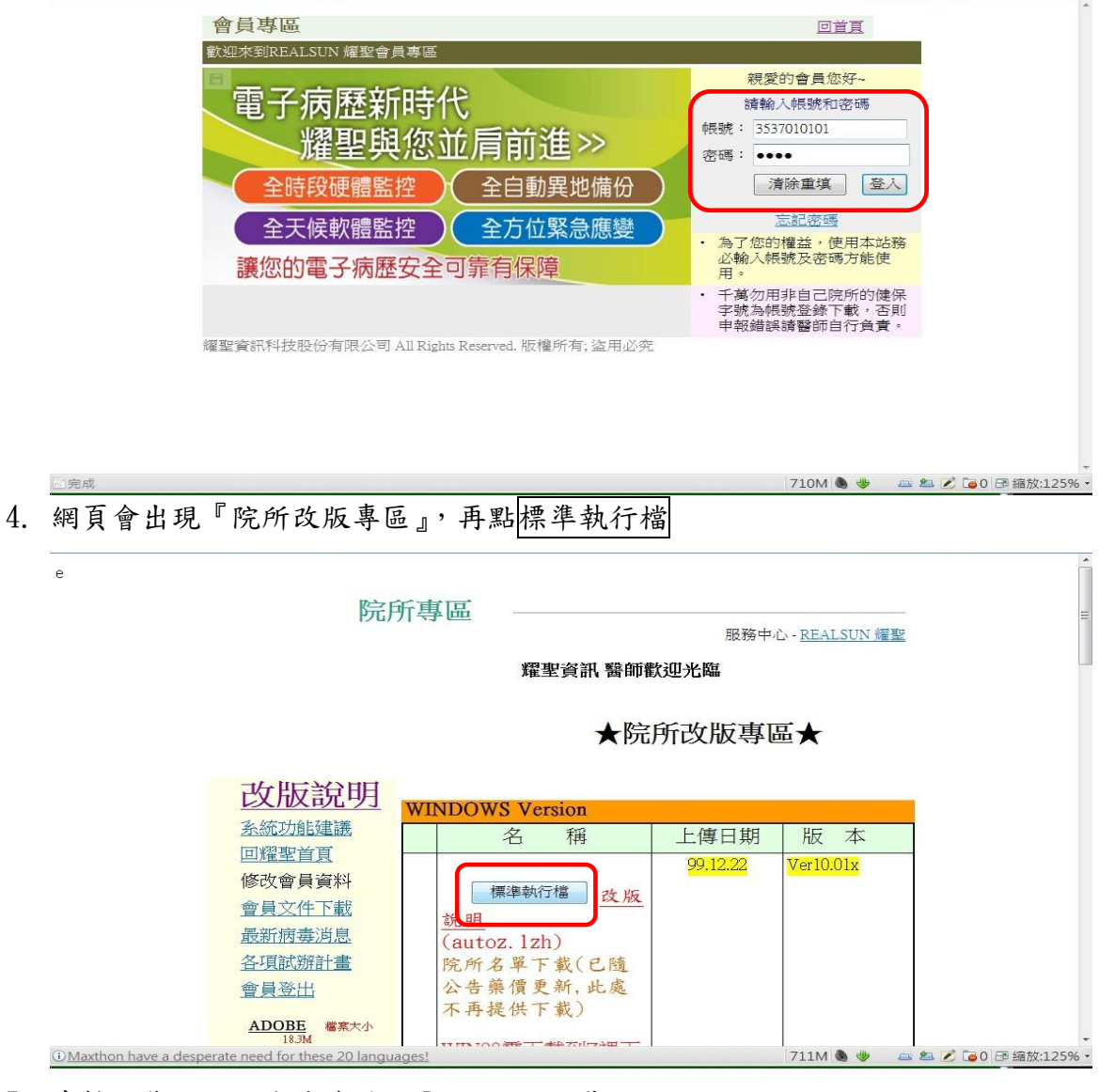

5. 先輸入您的院所代號後再點 Internet 下載點

|                              | 1. 請輸入院所健保代號: <sup>3537010101</sup>    |                                |
|------------------------------|----------------------------------------|--------------------------------|
| 注                            | 意:本院所代碼將成為貴院申報資料之一,若有不符者將導致申<br>敬請特别留意 | 申報嚴重錯誤                         |
|                              | 原始下載點                                  |                                |
|                              | 如果下載速度太慢請改選其他區下載點!!                    |                                |
| ŧ                            | 台北下載點 桃園下載點 台中下載點 嘉義下載點 台南下載點          | 高雄下載點                          |
|                              |                                        |                                |
|                              | InterNet 下載點 Z.                        |                                |
|                              | 關閉視窗                                   |                                |
| http://10.252.0.33/autoz.asp |                                        | 706M 🕭 😻 🛛 🖴 💋 📴 0 🖻 縮放:125% • |

## 耀聖資訊科技股份有限公司 地址:241台北縣三重市光復路一段80號4樓

REAL SUN INFORMATION-TECH CO., LTD.

TEL: (02)8512-3363 FAX: (02)8512-3316

6. 網頁會詢問您要開啟還是儲存檔案,請點儲存

| 檔案下載 | X                                                                                              |
|------|------------------------------------------------------------------------------------------------|
| 是否要開 | 啟或儲存這個檔案?                                                                                      |
|      | 名稱: AUTOZ.LZH<br>類型: WinRAR 壓縮檔<br>従: doc-04-5o-docs.googleusercontent.com<br>開啟舊檔(O) 儲存(S) 取消 |
|      | 雖然來自網際網路的檔案可能是有用的,但是某些檔案有可能會<br>傷害您的電腦。如果您不信任其來源,請不要開啟或儲存這個檔<br>案。 <u>有什麼樣的風險?</u>             |

7. 請將該檔案放在\Z 資料匣下(每家存放的磁碟機代號不同)

| 另存新檔                            | 20月後年代第1回日          |          |          |         |   |
|---------------------------------|---------------------|----------|----------|---------|---|
|                                 | 崮 ▶ 本機磁碟 (D:) ▶ z   |          | - 47     | 搜尋Z     | Q |
| 組合管理 ▼ 新増                       | 資料夾                 |          |          |         | 0 |
|                                 | ▲ 名稱                | ^(i      | <u> </u> | 類型      |   |
| ●                               |                     | 沒有符合搜尋的工 | 頁目。      |         |   |
| <ul><li>圓 視訊</li><li></li></ul> |                     |          |          |         |   |
| 📢 家用群組                          | E                   |          |          |         |   |
| 💺 電腦<br>🥪 本機磁碟 (C:)             |                     |          |          |         |   |
| ▲ 本機磁碟 (D:)                     |                     |          |          |         |   |
|                                 | + ·                 | III      |          |         | F |
| 檔案名稱(N):<br>存檔類型(T): [          | AUTOZ<br>WinRAR 壓縮檔 |          |          |         | • |
| ▲ 隱藏資料夾                         |                     |          | 存權       | i(S) 取消 |   |

8. 若出現檔案已存在,是否取代請選擇是(Y)

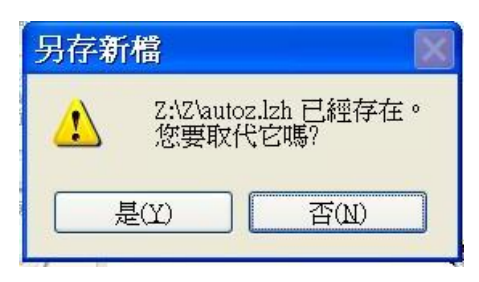

耀聖資訊科技股份有限公司 地址:241台北縣三重市光復路一段80號4樓

- REAL SUN INFORMATION-TECH CO., LTD. TEL: (02)8512-3363 FAX: (02)8512-3316
- 9. 下載完後再點桌面上的『耀聖改版作業』(若無此 ICO 請看是否有『耀聖專用 資料匣』中),再點A.門診系統

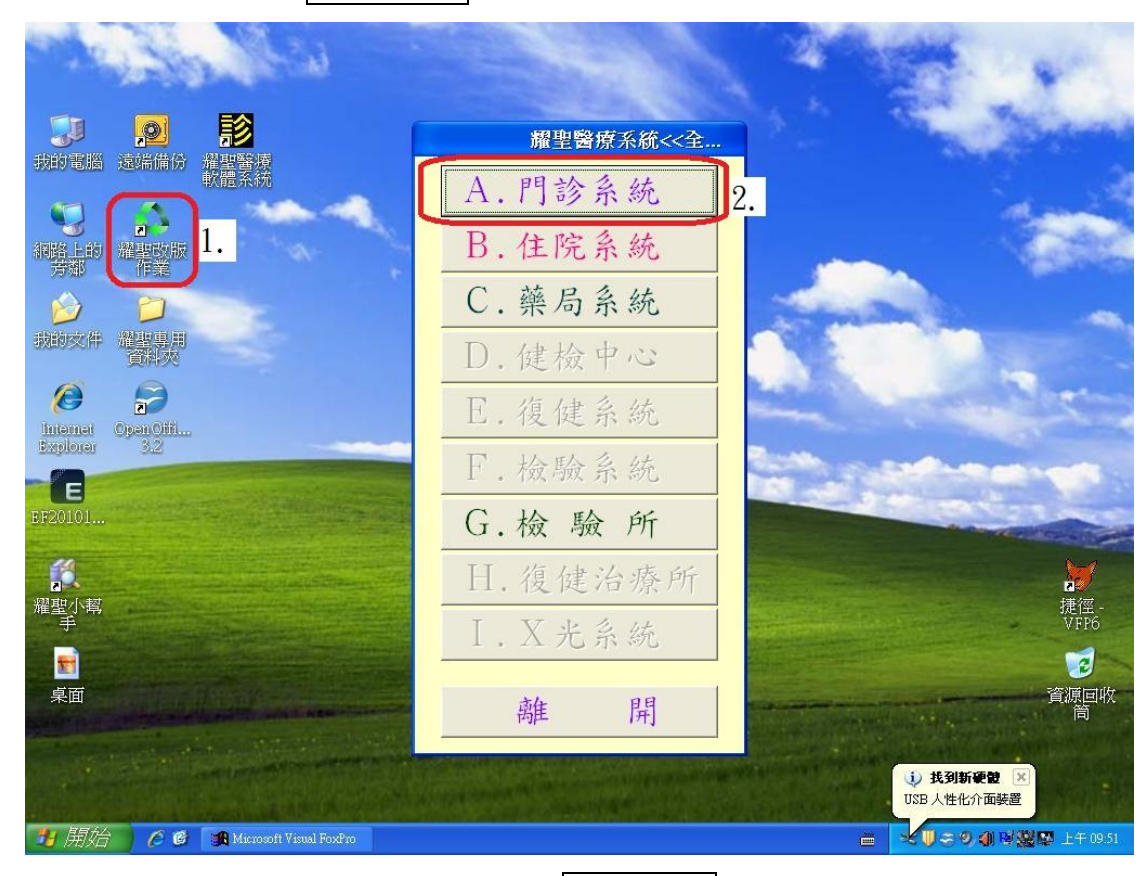

10. 請先其他電腦離開(回到桌面),再點 A 更新版本

| and the second                                                                                                    |                                                        | 14 1 1 1 1 1 1 1 1 1 1 1 1 1 1 1 1 1 1 |
|----------------------------------------------------------------------------------------------------|--------------------------------------------------------|----------------------------------------|
| 武師  武師  備  分  新的  電  語 語 武術  備 分 報告 教師 教師 教術 教術 教術 教術 教術 教術 教術 教術 教術 教術 教術 教術 教術 教術 教術 教術 教術 教術 教術 教術 教術 教術 教術 教術 教術 教術 教術 教術 教術 教術 教術 教術 教術 教術 教術 教術 教術 教術 教術 教術 教術 教術 教術 教術 教術 教術 教術 教術 教術 |                                                        |                                        |
| (1) (1) (1) (1) (1) (1) (1) (1) (1) (1)                                                                                                    | 門診系統改版作業<br>最新版本:99/12/22 16:59<br>目前版本:99/12/08 12:13 |                                        |
| 我的交件 道是思用<br>資料次<br>Internet OpenOffi<br>Baylorer 3.2                                                                                                    | 備份版本: 99/07/27 16:22<br><b>A更新版本</b>                   |                                        |
| EF20101 改版作業                                                                                                    | B復原舊版<br>離開                                            |                                        |
| 耀型小幫<br>手<br>桌面                                                                                                    |                                                        | 提徑 -<br>VFP6<br>で<br>資源回收<br>首源回收      |
| 是否取代<br>建語版                                                                                                    |                                                        |                                        |

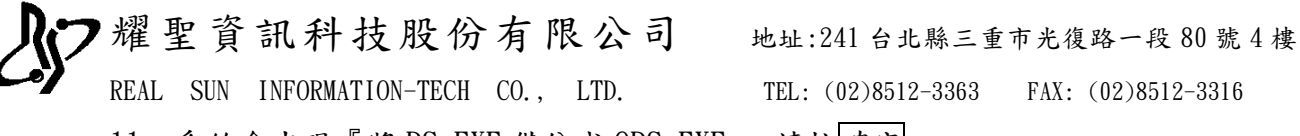

11. 系統會出現『將 RS. EXE 備份成 ORS. EXE』,請按確定

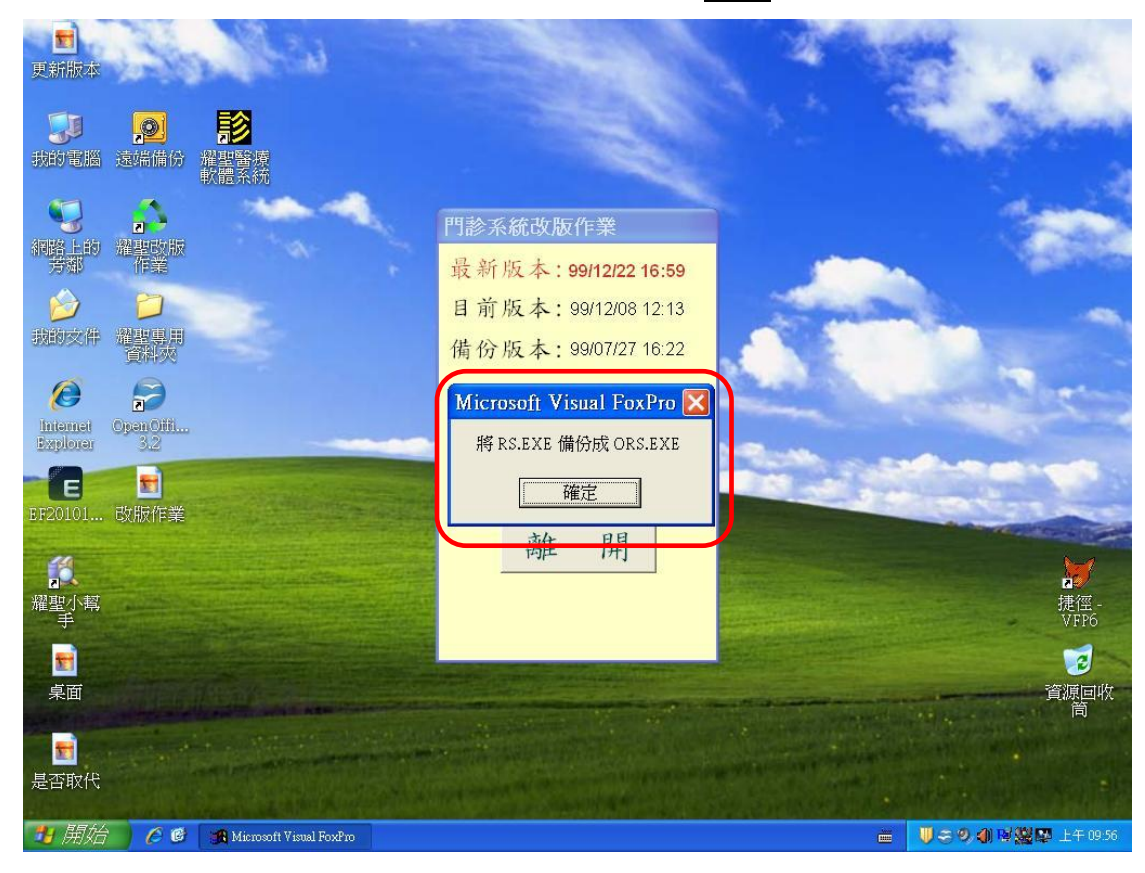

12. 待系統出現『改版成功』即可!!

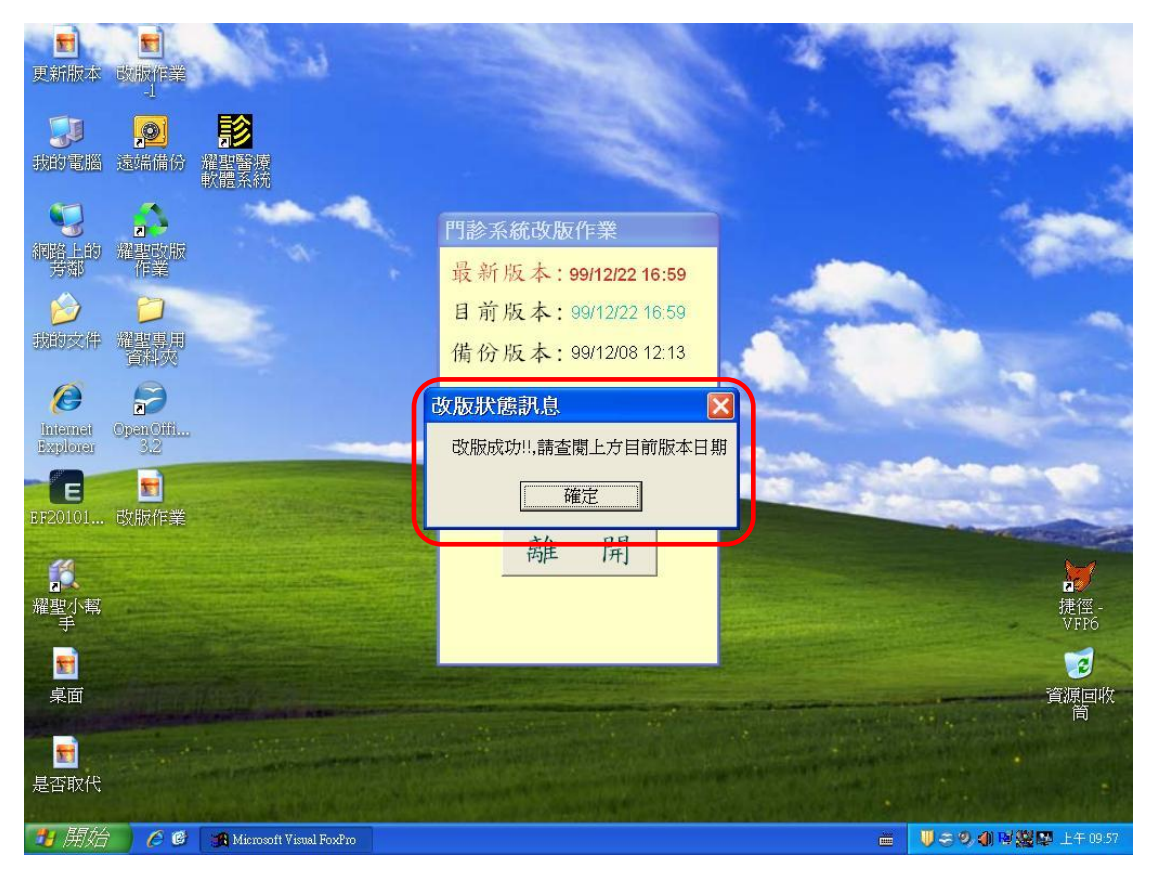

耀聖資訊科技股份有限公司 地址:241台北縣三重市光復路一段80號4樓 REAL SUN INFORMATION-TECH CO., LTD. 13. 再點離開即可

TEL: (02)8512-3363 FAX: (02)8512-3316

耀聖醫療系統<<全.. A. 門診系統 網路上的 羅聖改版 芳都 作業 B.住院系統 C.藥局系統 我的文件 耀聖專用 資料夾 D.健檢中心 0 2 E.復健系統 Internet OpenOffi... Explorer 3.2 F. 检验系統 E EF20101... G. 檢 驗 所 **第** 耀聖小幫 手 H. 復健治療所 捷徑 VFP6 I. X光系統 **1** 桌面 2 資源回收 離 開 (i) 找到新硬體 ≤ USB 人性化介面裝置 🛂 開始 💧 🌈 🕲 🚜 Microsoft Visual FoxPro と 🔰 🌫 🥑 🌒 🗟 🖉 🖾 上午 0951